# **Manually Entering a Swimmer's Times**

Occasionally you might receive some meet results that are not in an electronic format. If one or two members swim in a USA Swimming sanctioned event, for example, you need to enter those meet results into the database without uploading the results of all of the USA members. If your LMSC hosts a very small, hand-timed meet, they might just put the results into a spreadsheet.

The tools give you the ability to manually add a meet and the participants' times to the database.

You can also use this tool to add one swimmer to a meet that you have previously uploaded.

From the main page, click "Add a new meet"

SwimMAC Masters December 2020 Intrasquad Meet (20201212MacISY) [Delete Meet ]

#### North Carolina Event Results Administration Add a new meet Showing All Available North Carolina Meets in Current Seasons (7 meets) Filter List of Meets: Current season(s) V All courses V North Carolina Go Select an existing meet to administer: CourseLMSC Swimmers Dates 2021 Meets Oct 30, 2021 SCY NC 0 Coastal Masters Fun-vitational (20211030Coast2Y) [ Delete Meet ] Aug 21-26, NC 0 Masters Swimming High Performance Camp (20210821HP21) [ Delete Meet ] 2021 847 2021 U.S. Masters Swimming Short Course Yards National Championship (20210721S002NCY) [ Delete Jul 21-25, 2021 SCY NC member Meet ] Jun 19-20, 2021 0 2021 Bodyarmor State Games (20210619BA211Y) [ Delete Meet ] SCY NC Jun 19-20, 2021 2021 Bodyarmor State Games (20210619BA21Y) [ Delete Meet ] SCY NC 40 member Jan 2, 2021 SwimMAC Masters January 2021 Intrasguad Meet (20210102MAC2Y) [ Delete Meet ] SCY NC 19 member

Dates

Dec 12, 2020

CourseLMSC Swimmers

24 member

NC

SCY

2020 Meets

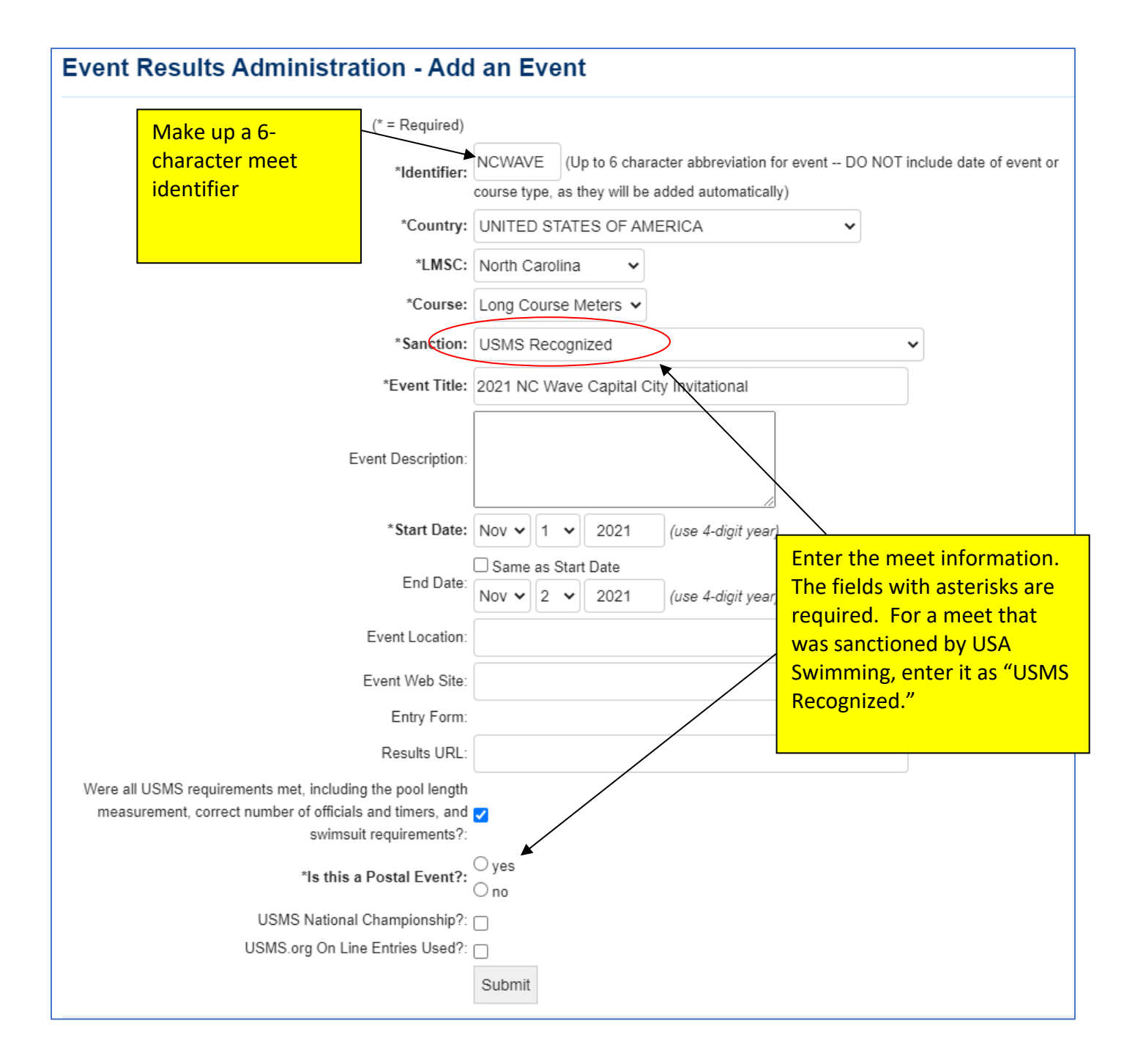

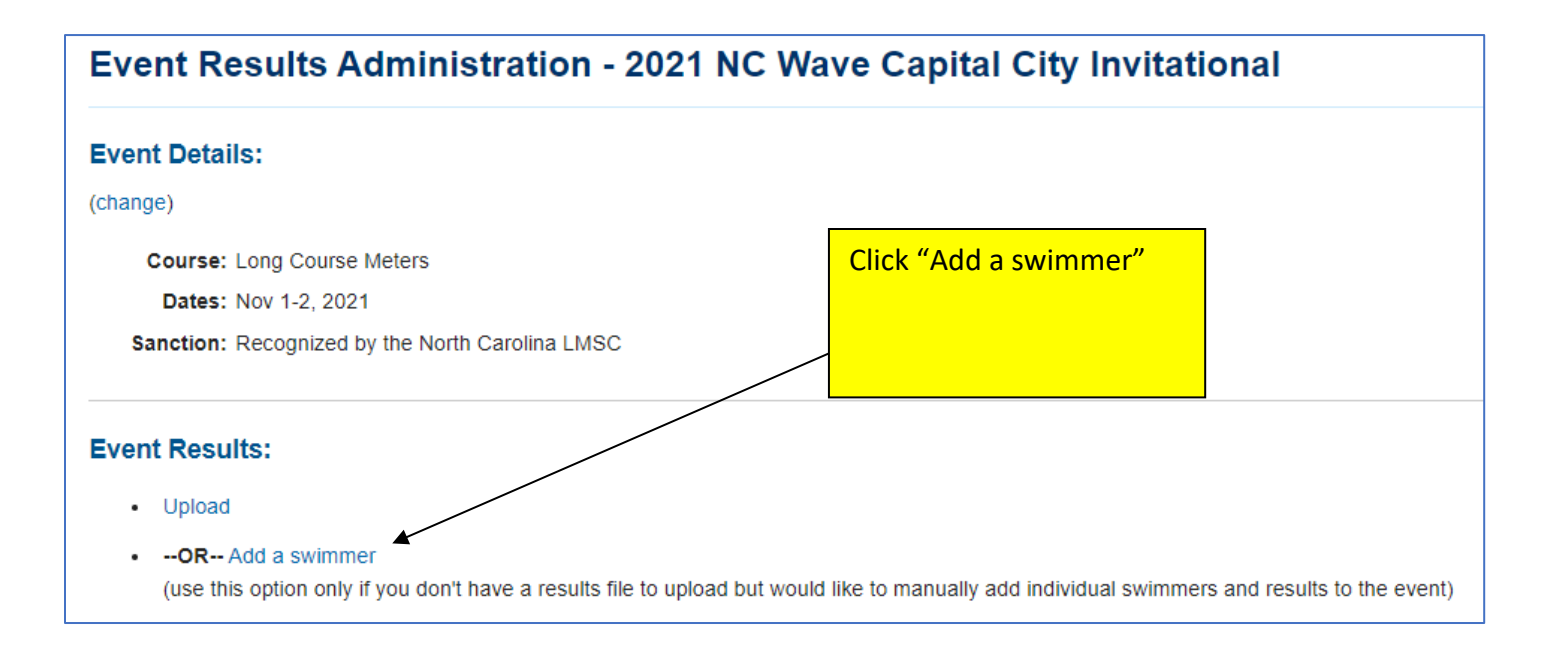

Instead of selecting "Upload," you will select "Add a swimmer." This selection allows you to manually add swimmers and results to the meet.

Continued on next page....

## **Meet Administration - Add Swimmer**

### 2021 NC Wave Capital City Invitational (LCM)

### Nov 1-2, 2021

To look up members and have a chance to auto-populate the form below with information from the registration database, fill in your search criteria and select Lookup:

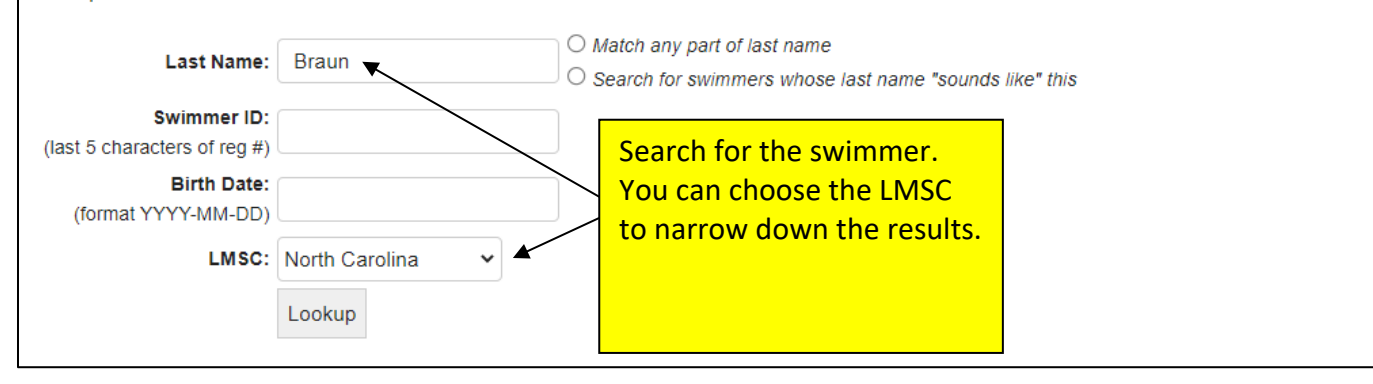

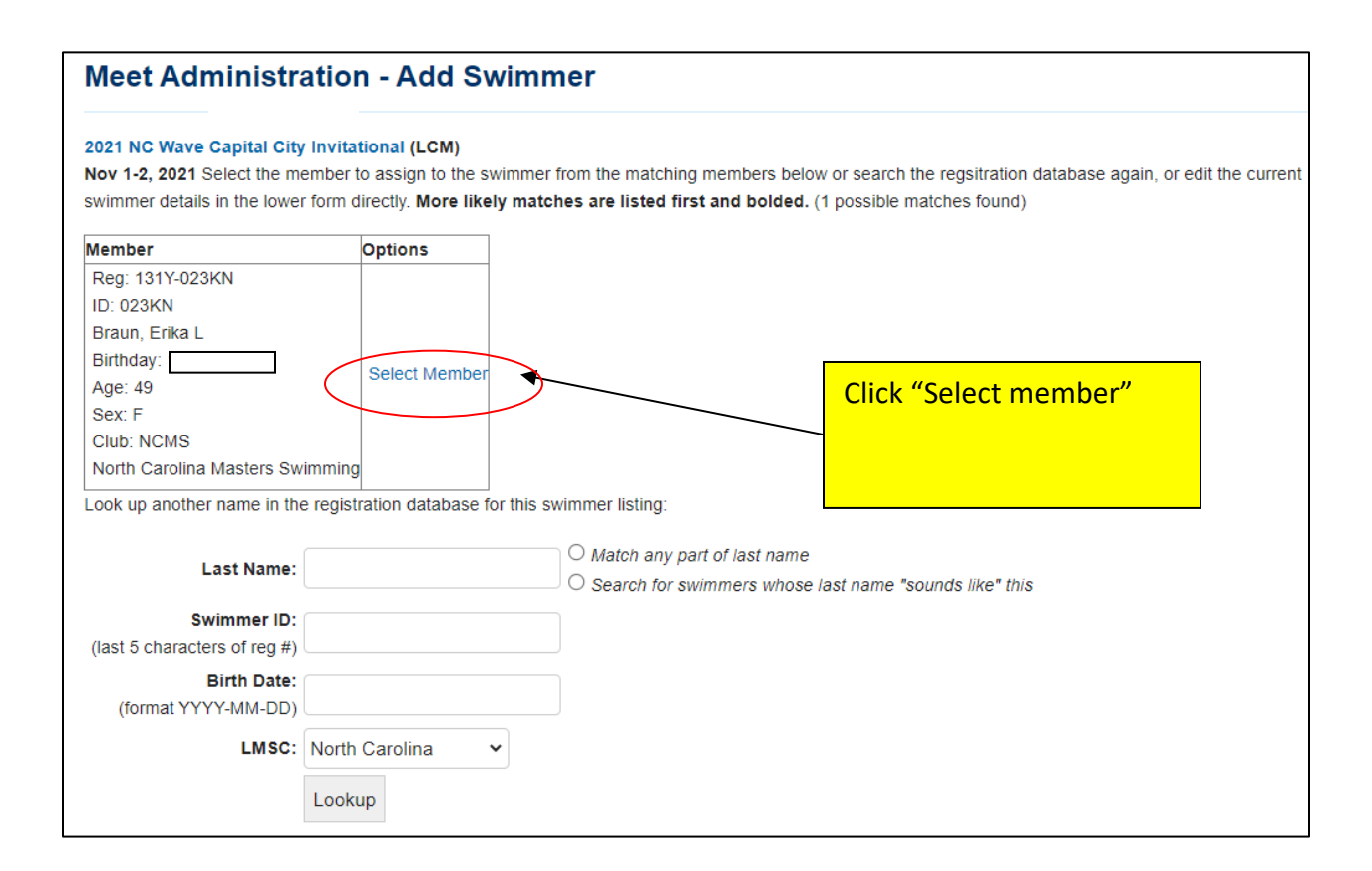

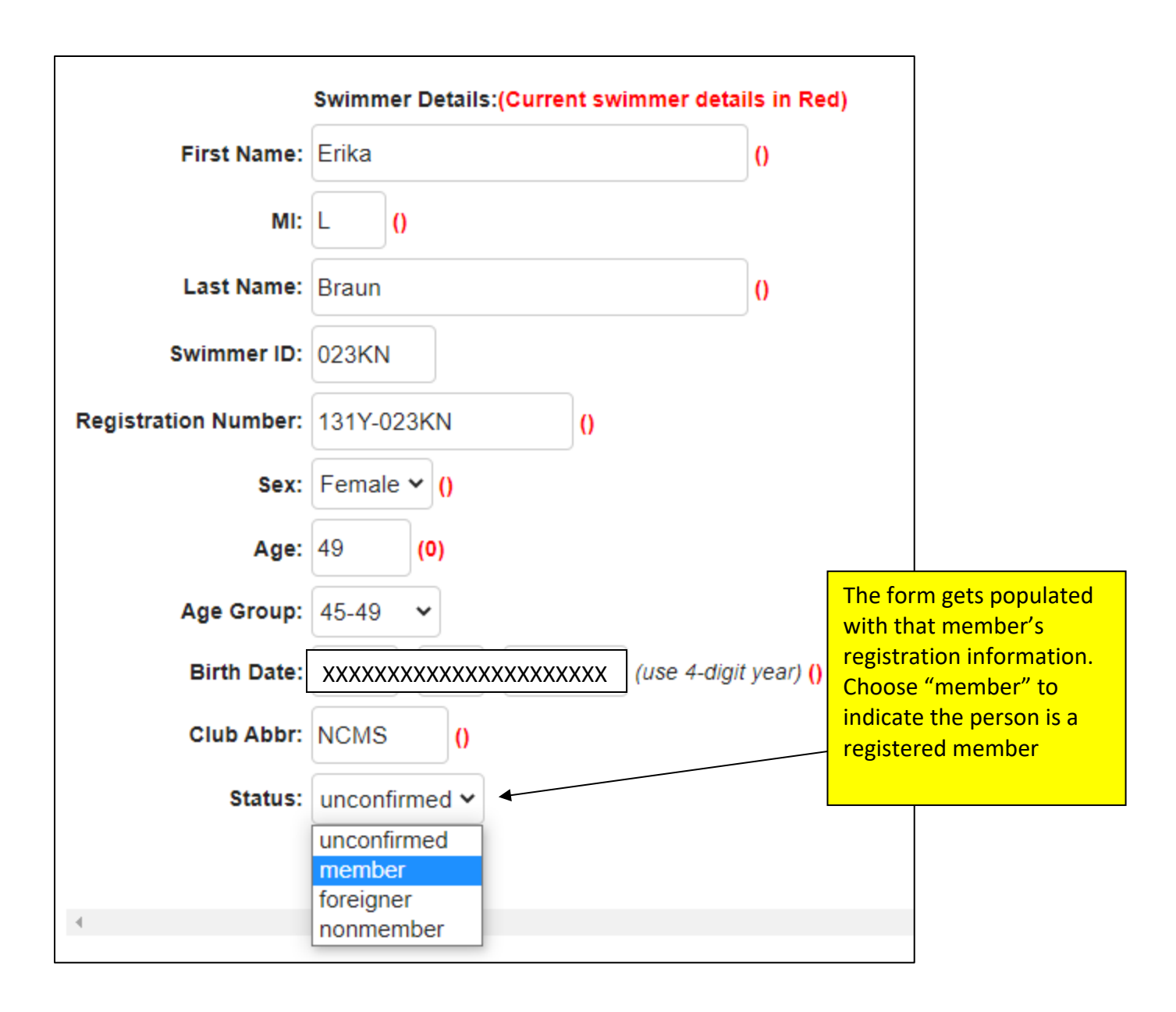

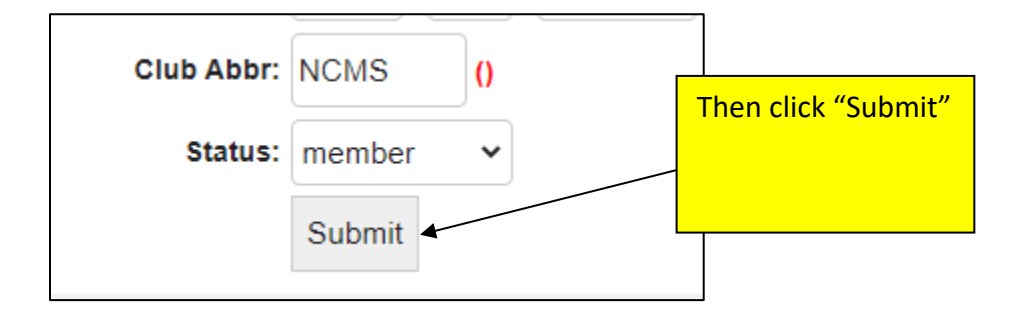

| Meet Administra                                 | ation - S      | wimmer     | s                    |                                          |
|-------------------------------------------------|----------------|------------|----------------------|------------------------------------------|
| 2021 NC Wave Capital                            | I City Invitat | tional     |                      |                                          |
| Event Details:                                  |                |            |                      |                                          |
| (change)                                        |                |            |                      |                                          |
| Course: Lon                                     | ng Course Mete | rs         |                      |                                          |
| Dates: Nov 1-2, 2021                            |                |            |                      | The swimmer is                           |
| Sanction: Recognized by the North Carolina LMSC |                |            |                      | entered. Now click                       |
| Uploaded Results:                               |                |            |                      | "View/Edit Swims" to<br>enter her times. |
| Swimmers (1 Total):                             |                |            |                      |                                          |
| Add a new swimmer to the m                      | neet           |            |                      |                                          |
| Name Sex Age Birth                              | idate Club     | Reg#       | Status/Opt           | ions                                     |
| Erika L Braun F 49                              | NCMS           | 131Y-023KN | member<br>Edit Swimi | mer   View/Edit Swims                    |

| Swimmer Results from 2021 NC Wave Capital City Invitational             |                                |  |  |  |  |  |
|-------------------------------------------------------------------------|--------------------------------|--|--|--|--|--|
| Results for Erika L Braun, F49, NCMS<br>Add a new swim for this swimmer | We are adding individual swims |  |  |  |  |  |
| Add a new relay including this swimmer                                  |                                |  |  |  |  |  |
| View a list of all swimmers                                             |                                |  |  |  |  |  |
| No individual event results found for this swimmer at this meet.        |                                |  |  |  |  |  |

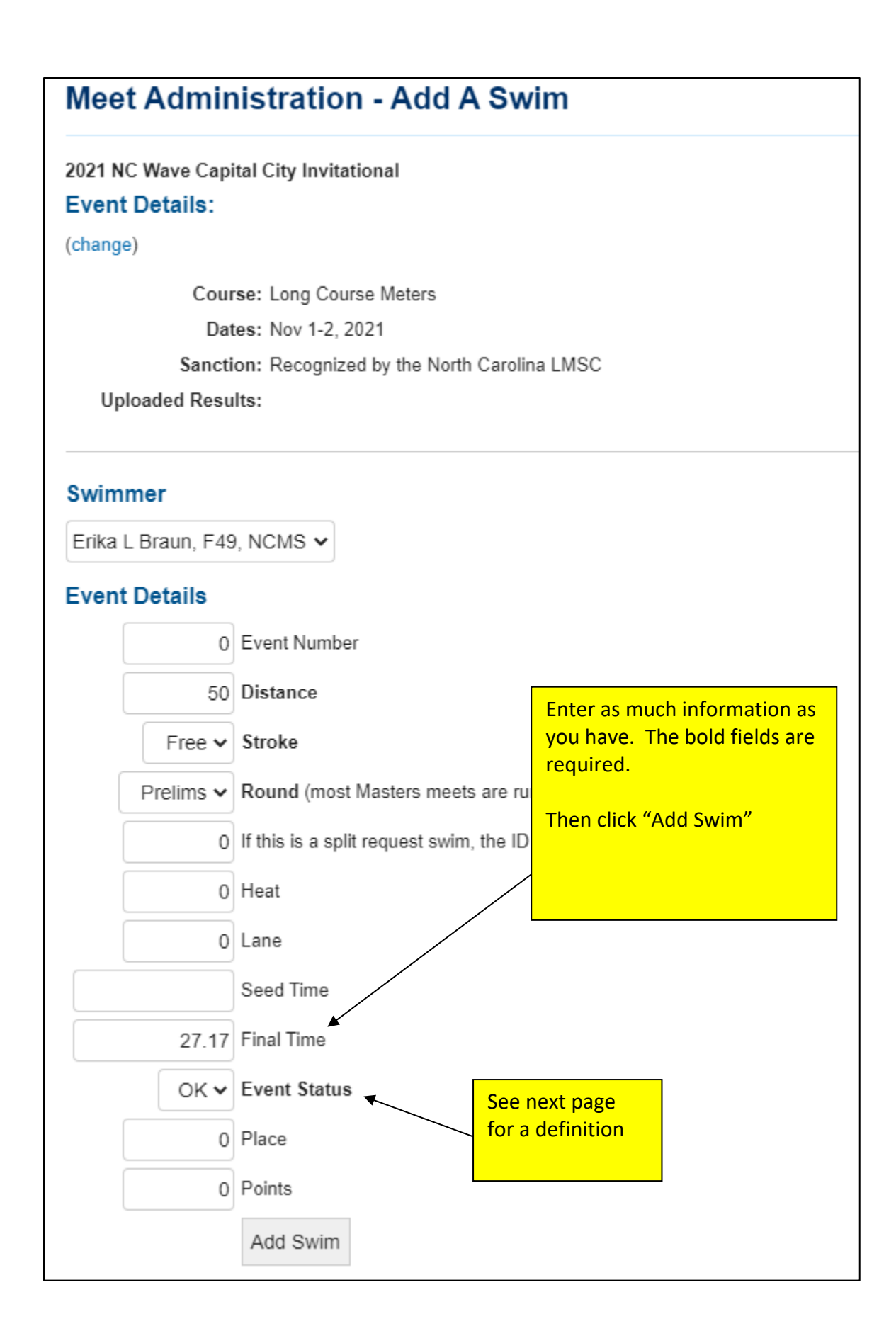

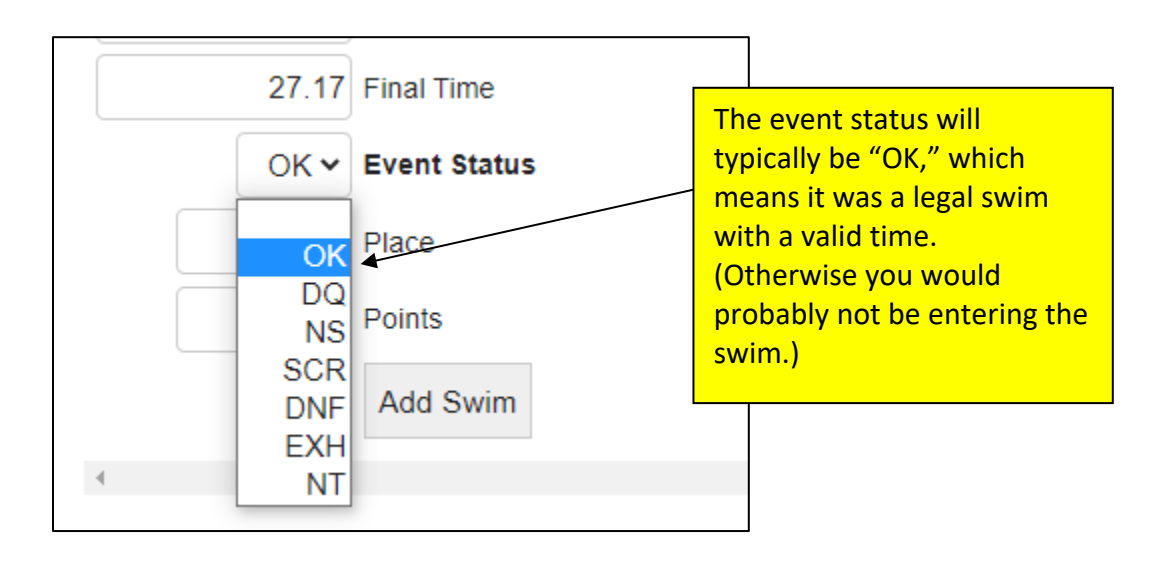

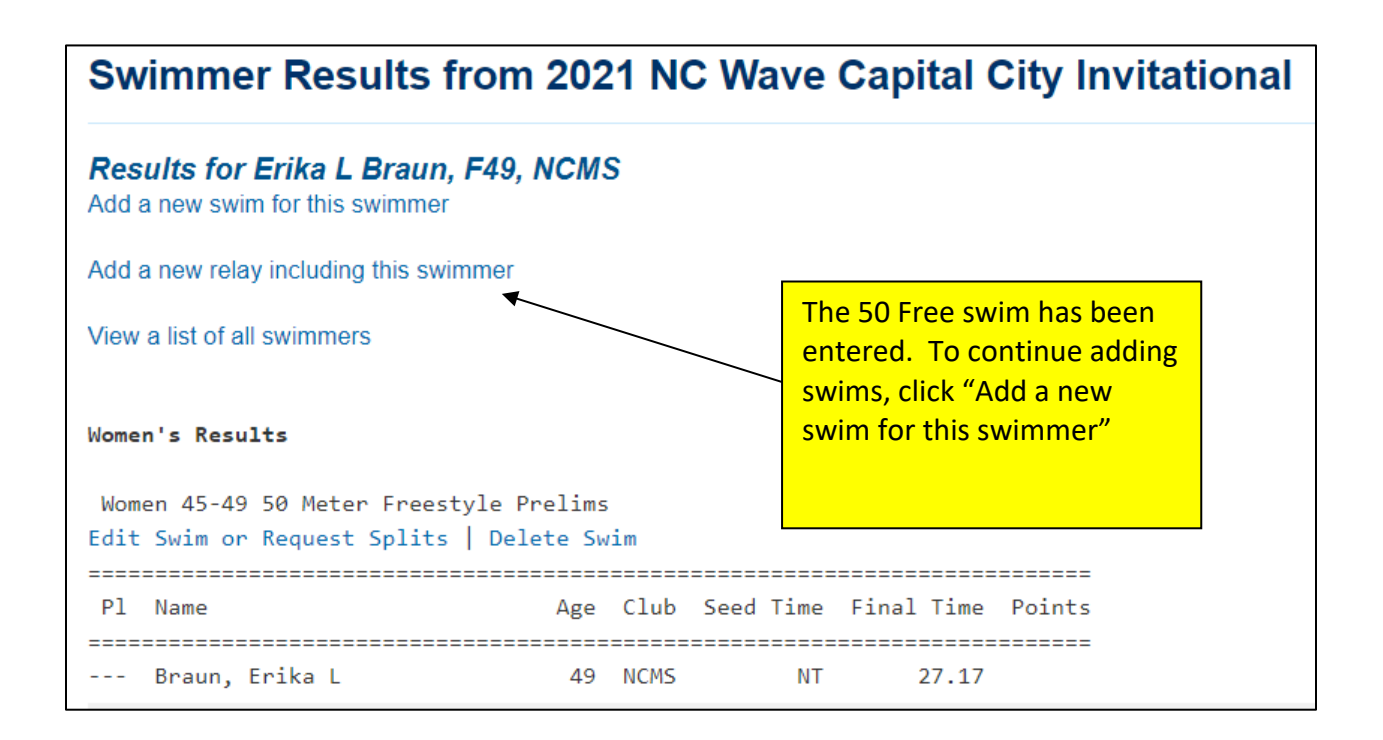